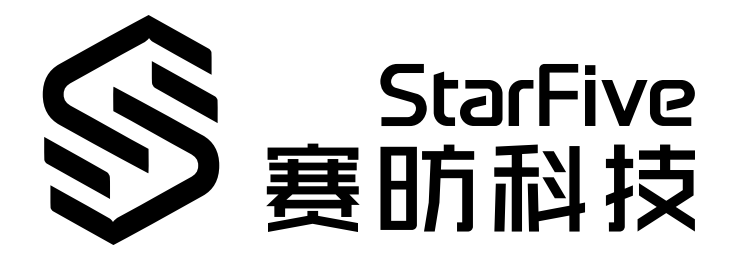

# 使用昉·星光 2的UART读取GPS数据

Python语言版本 应用说明 版本: 1.1 日期: 2023/06/08 Doc ID: VisionFive 2-ANCH-007

## 法律声明

阅读本文件前的重要法律告知。

#### 版权注释

版权 ©上海赛昉科技有限公司, 2023。版权所有。

本文档中的说明均基于"视为正确"提供,可能包含部分错误。内容可能因产品开发而定期更新或修订。上海赛昉科技有限公司(以下简称"赛昉科技")保留对本协议中的任何内容进行更改的权利,恕不另行通知。

赛昉科技明确否认任何形式的担保、解释和条件,无论是明示的还是默示的,包括但不限于适销性、特定用途适用性和 非侵权的担保或条件。

赛昉科技无需承担因应用或使用任何产品或电路而产生的任何责任,并明确表示无需承担任何及所有连带责任,包括但 不限于间接、偶然、特殊、惩戒性或由此造成的损害。

本文件中的所有材料受版权保护,为赛昉科技所有。不得以任何方式修改、编辑或断章取义本文件中的说明,本文件或 其任何部分仅限用于内部使用或教育培训。使用文件中包含的说明,所产生的风险由您自行承担。赛昉科技授权复制本 文件,前提是您保留原始材料中包含的所有版权声明和其他相关声明,并严格遵守此类条款。本版权许可不构成对产品 或服务的许可。

#### 联系我们:

地址: 浦东新区盛夏路61弄张润大厦2号楼502, 上海市, 201203, 中国

网站: <u>http://www.starfivetech.com</u>

邮箱: <u>sales@starfivetech.com</u>(销售) <u>support@starfivetech.com</u>(支持)

# 前言

关于本指南和技术支持信息

#### 关于本手册

本应用指南提供了使用昉·星光 2的UART,通过Python示例程序读取GPS数据的步骤。

#### 修订历史

#### 表 0-1 修订历史

| 版本  | 发布说明       | 修订                                                 |
|-----|------------|----------------------------------------------------|
| 1.1 | 2023/06/08 | ・在 <u>40-Pin GPIO Header定义 (第 <b>7</b>页</u> )増加注释。 |
|     |            | ・在 <u>准备软件 (第 9页)</u> 中更新安装方式。                     |
|     |            | • 新增 <u>资源下载 (第_18页)</u> 和 <u>立即购买 (第_19页)</u> 章节。 |
| 1.0 | 2022/12/15 | 首次发布。                                              |

#### 注释和注意事项

•

本指南中可能会出现以下注释和注意事项:

- *i* 提示: 建议如何在某个主题或步骤中应用信息。
- 注: 解释某个特例或阐释一个重要的点。
- **重要:** 指出与某个主题或步骤有关的重要信息。
- ◆ 警告: 表明某个操作或步骤可能会导致数据丢失、安全问题或性能问题。
  - **!** 警告:

表明某个操作或步骤可能导致物理伤害或硬件损坏。

# 目录

| 表格清单                      | ō  |
|---------------------------|----|
| f图清单                      | ô  |
| <u>;</u> 律声明              | ii |
| ý言i                       | ii |
| . 产品简介                    | 7  |
| 1.1. 40-Pin GPIO Header定义 | 7  |
| 准备                        | 3  |
| 2.1. 运行环境要求               | 3  |
| 2.2. 准备硬件                 | 3  |
| 2.2.1. 连接硬件               | 3  |
| 2.3. 准备软件                 | 9  |
| . 执行演示代码1                 | 2  |
| . 演示源代码                   | 4  |
| . 资源下载                    | 3  |
| . 立即购买1                   | 9  |

# 表格清单

| 表 0-1 修订历史                              | iii |
|-----------------------------------------|-----|
| 表 2-1 硬件准备                              | 8   |
| 表 2-2 将NEO-6M GPS连接到40-Pin GPIO Header上 | 8   |

### <sup></sup> 插图清单

| 图 1-1 40-Pin GPIO Header定义              | . 7 |
|-----------------------------------------|-----|
| 图 2-1 将NEO-6M GPS连接到40-Pin GPIO Header上 | .9  |

# 1. 产品简介

本应用指南提供了使用昉·星光 2的UART,通过Python示例程序读取GPS数据的步骤。

### 1.1. 40-Pin GPIO Header定义

下图显示了40-pin GPIO Header的位置:

#### 图 1-1 40-Pin GPIO Header定义

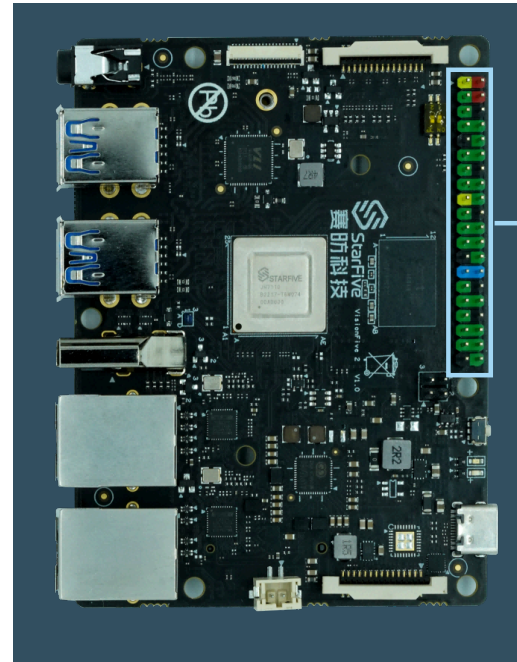

| 3.3V Power        | 1  | • •     | 2  | 5V Power         |
|-------------------|----|---------|----|------------------|
| GPIO58 (I2C SDA)  | 3  | • •     | 4  | 5V Power         |
| GPI057 (I2C SCL)  | 5  | • • • • | 6  | GND              |
| GPI055            | 7  | • •     | 8  | GPIO5 (UART TX)  |
| GND               | 9  |         | 10 | GPIO6 (UART RX)  |
| GPIO42            | 11 |         | 12 | GPIO38           |
| GPIO43            | 13 |         | 14 | GND              |
| GPIO47            | 15 | • •     | 16 | GPIO54           |
| 3.3V Power        | 17 | • •     | 18 | GPIO51           |
| GPIO52 (SPI MOSI) | 19 | • •     | 20 | GND              |
| GPIO53 (SPI MISO) | 21 |         | 22 | GPIO50           |
| GPIO48 (SPI SCLK) | 23 | •       | 24 | GPIO49 (SPI CEO) |
| GND               | 25 |         | 26 | GPIO56           |
| GPIO45            | 27 |         | 28 | GPIO40           |
| GPIO37            | 29 | ••      | 30 | GND              |
| GPIO39            | 31 |         | 32 | GPIO46 (PWM0)    |
| GPIO59 (PWM1)     | 33 |         | 34 | GND              |
| GPIO63            | 35 |         | 36 | GPIO36           |
| GPIO60            | 37 |         | 38 | GPIO61           |
| GND               | 39 |         | 40 | GPIO44           |

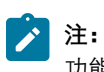

功能复用pin脚已初始化,不可作为通用GPIO使用。

© 2018-2023 上海赛昉科技有限公司 版权所有

## 2. 准备

在执行演示程序之前,务必确认已准备好以下项目:

### 2.1. 运行环境要求

该演示运行环境要求如下:

- Linux内核版本: Linux 5.15
- •操作系统: Debian 12
- •硬件版本: 昉·星光 2
- SoC: 昉·惊鸿7110

### 2.2. 准备硬件

在执行演示程序之前,请务必准备以下硬件:

#### 表 2-1 硬件准备

| 类型     | M/O* | 项目                                                                                                    | 注释                                |
|--------|------|----------------------------------------------------------------------------------------------------|-----------------------------------|
| 通用     | М    | 昉·星光 2 单板计算机                                                                                                    |                                   |
| 通用     | Μ    | <ul> <li>・容量不低于32 GB的Micro-SD卡</li> <li>・Micro-SD卡读卡器</li> <li>・计算机(Windows/Mac OS/Linux)</li> <li>・USB转串口转换器(3.3 V I/O, 带线)</li> <li>・以太网电缆</li> <li>・电源适配器(5 V/ 3 A)</li> <li>・USB Type-C数据线</li> </ul> | 上述项目用于将Debian OS烧录到Micro-SD<br>上。 |
| UART演示 | Μ    | ・NEO-6M GPS<br>・4根杜邦线(母对母)<br>・外部天线(可选)                                                                                                    | 天线用于改善GPS信号接收。                    |

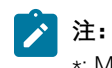

\*: M: 必须。O: 可选

#### 2.2.1. 连接硬件

以下表格和图片描述了如何将NEO-6M GPS连接到40-Pin GPIO Header上:

#### 表 2-2 将NEO-6M GPS连接到40-Pin GPIO Header上

|                      | 40-Pin GPIO Header     |          |  |  |  |
|----------------------|------------------------|----------|--|--|--|
|                      | Pin Number             | Pin Name |  |  |  |
| VCC                  | 4                      | 5V 电压    |  |  |  |
| GND                  | 6                      | GND      |  |  |  |
| www.starfivatach.com | ◎ 2018-2023 L海塞哈利士左阳八三 | (        |  |  |  |

#### 表 2-2 将NEO-6M GPS连接到40-Pin GPIO Header上 (续)

|     | 40-Pin GPIO Header |                 |  |  |
|-----|--------------------|-----------------|--|--|
|     | Pin Number         | Pin Name        |  |  |
| TXD | 10                 | GPIO6 (UART RX) |  |  |
| RXD | 8                  | GPIO5 (UART TX) |  |  |

#### 图 2-1 将NEO-6M GPS连接到40-Pin GPIO Header上

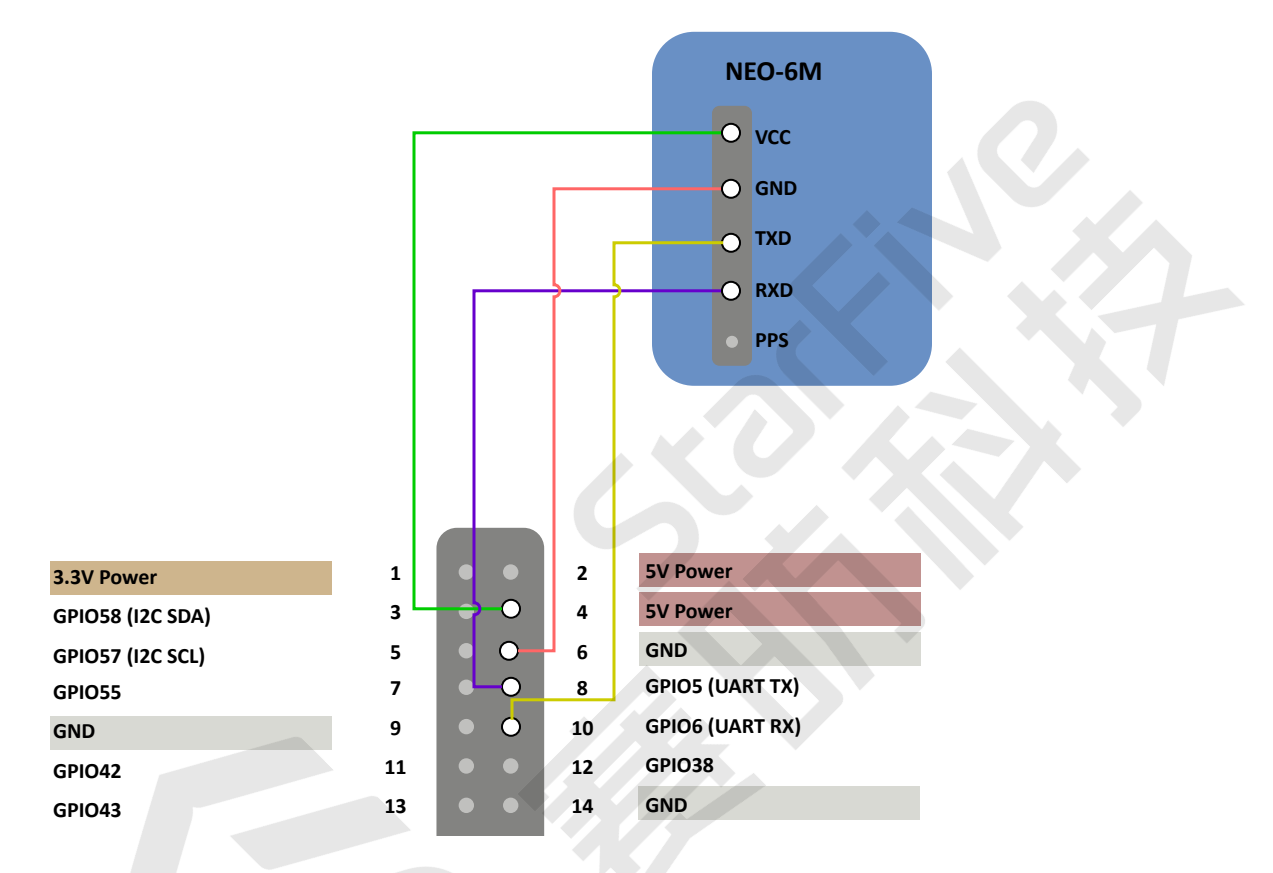

### 2.3. 准备软件

确认按照以下步骤进行操作:

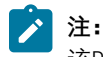

该Python应用VisionFive.gpio适用于昉·星光单板计算机、昉·星光 2和昉·惊鸿7110 EVB。

- 1. 按照<u>《昉·星光 2单板计算机快速参考手册》</u>中的"将**OS**烧录到*Micro-SD"*章节,将Debian OS烧录到Micro-SD卡上。
- 2. 登录Debian并确保昉·星光 2已联网。有关详细说明,请参阅<u>《昉·星光 2单板计算机快速参考手册》</u>中"通过以太 网使用*SSH"*或"使用*USB*转串口转换器"章节。
- 3. 在Debian上扩展分区,请参见<u>《昉·星光 2单板计算机快速参考手册》</u>中"扩展分区"章节。
- 4. 执行以下命令, 在Debian系统上安装PIP:

apt-get install python3-pip

5. 在昉·星光 2 Debian上执行pip命令, 以安装VisionFive.gpio包:

#### |2 - 准备

### >注:

由于pypi.org官网尚不支持上传RISC-V平台的whl安装包,不能直接使用pip install VisionFive.gpio命 令在线安装,因此请按照以下步骤安装VisionFive.gpio包。

```
a. 执行以下命令, 安装依赖包:
```

```
apt install libxml2-dev libxslt-dev
python3 -m pip install requests wget bs4
```

b. 执行以下命令,运行安装脚本Install\_VisionFive\_gpio.py:

python3 Install\_VisionFive\_gpio.py

安装脚本代码如下:

```
import requests
import wget
import sys
import os
from bs4 import BeautifulSoup
def parse_data(link_addr, class_type, key_str):
   req = requests.get(url=link_addr)
    req.encoding = "utf-8"
   html=req.text
   soup = BeautifulSoup(req.text,features="html.parser")
   package_version = soup.find(class_type,class_=key_str)
   dd = package_version.text.strip()
   data = dd.split()
   return data
def parse_link(link_addr, class_type, key_str):
   req = requests.get(url=link_addr)
   req.encoding = "utf-8"
   html=req.text
   soup = BeautifulSoup(req.text,features="html.parser"
    search_data = soup.find(class_type,class_=key_str)
    search_data_2 = search_data.find("a")
   dl_link_get = search_data_2.get("href")
   return dl_link_get
def get_dl_addr_page():
    link_address = "https://pypi.org/project/VisionFive.gpio/#history"
    key_str = "release_version"
    class_key = "p"
    data_get = parse_data(link_address, class_key, key_str)
    latest_version = data_get[0]
   dl_addr_page
 = "https://pypi.org/project/VisionFive.gpio/{}/#files".format(latest_version)
    return dl_addr_page
def get_dl_addr_of_latest_version(link_addr):
   key_str = "card file__card"
   class_key = "div"
   addr_get = parse_link(link_addr, class_key, key_str)
    return addr_get
def main():
    dl_addr_p = get_dl_addr_page()
    whl_dl_addr = get_dl_addr_of_latest_version(dl_addr_p)
    whl_name = whl_dl_addr.split("/")[-1]
    whl_name_suffix = os.path.splitext(whl_name)[-1]
    whl_name_prefix = os.path.splitext(whl_name)[0]
    whl_name_prefix_no_platform = whl_name_prefix[0: len(whl_name_prefix) - 3]
    new_platform = "linux_riscv64"
```

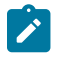

rename\_whl\_name = "{}{}".format(whl\_name\_prefix\_no\_platform, new\_platform, whl\_name\_suffix)

wget.download(whl\_dl\_addr, out=rename\_whl\_name)

os.system("pip install " + rename\_whl\_name)
os.system("rm -rf " + rename\_whl\_name)

if \_\_name\_\_ == '\_\_main\_\_':
 sys.exit(main())

## 3. 执行演示代码

执行以下操作,以在昉·星光 2的Debian系统上运行演示代码:

- 1. 找到测试代码uart\_gps\_demo.py所在的目录:
  - a. 执行以下命令以获取VisionFive.gpio所在的目录:

pip show VisionFive.gpio

#### 示例结果:

Location: /usr/local/lib64/python3.9/site-packages

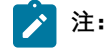

实际输出取决于应用的安装方式。

b. 如前一步输出中所示,执行以下操作进入目录/usr/local/lib64/python3.9/site-packages:

cd /usr/local/lib64/python3.9/site-packages

c. 执行以下命令进入sample-code目录:

cd ./VisionFive/sample-code/

2. 在执行演示代码前, 在您的终端上执行以下命令:

sudo systemctl stop serial-getty@ttyS0.service

3. 在sample-code目录下,执行以下命令以运行演示代码:

sudo python uart\_gps\_demo.py

或者, 您也可以执行以下命令:

sudo python3 uart\_gps\_demo.py

#### 结果:

如果GPS信号弱,终端输出如下:

```
*****The GGA info is as follows: *****
msg_id: $GPGGA
NorS:
EorW:
pos_indi: 0
total_Satellite: 00
```

!!!!!Positioning is invalid!!!!!

#### 如果GPS信号强,几秒后终端输出如下:

```
*****The GGA info is as follows: *****
msg_id: print(" utc time: 2:54:47.0
utc time: 025447.00 (format: hhmmss.sss)
latitude: 30 degree 33.29251 minute
latitude: 3033.29251 (format: dddmm.mmmm)
NorS: N
longitude: 104 degree 3.45523 minute
longitude: 10403.45523 (format: dddmm.mmmmm)
EorW: E
pos_indi: 1
total_Satellite: 08
*****The positioning type is 3D *****
The Satellite ID of channel {} : {}
```

```
ch1 : 14
ch2 : 01
```

#### |3 - 执行演示代码

| ch3 | : | 03 |  |
|-----|---|----|--|
| ch4 | : | 06 |  |
| ch5 | : | 30 |  |
| ch6 | : | 21 |  |
| ch7 | : | 19 |  |
| ch8 | : | 17 |  |

### 4. 演示源代码

#### 本演示中的资源代码仅作为参考。

```
uart_gps_demo.py:
```

```
.....
Please make sure the NEO-6M is connected to the correct pins.
The following table describes how to connect NEO-6M to the 40-pin header
Passive Buzzer___Pin Number____Pin Name
                      4
        VCC
                                                                 5 V Power
        GND
                                                 6
                                                                                     GND
                                                10
                                                                            UART RX
        TXD
                                                                               UART TX
         RXD
                                                 8
1.1.1
import sys
import serial
import time
#Reference information of the GPGSA format.
Example 1 (GPS only):
$GPGSA,M,3,17,02,30,04,05,10,09,06,31,12,,,1.2,0.8,0.9*35
Example 2 (Combined GPS and GLONASS):
$GNGSA,M,3,17,02,30,04,05,10,09,06,31,12,,,1.2,0.8,0.9*2B
$GNGSA,M,3,87,70,,,,,,,,,1.2,0.8,0.9*2A
SN Field
                                         Description
                                                                                  Symbol
                                                                                                                   Example
1
                   $GPGSA
                                         Log header.For information about the log headers, see ASCII, Abbreviated ASCII or Binary.
                                                                                   N/A
                                                                                                                   $GPGSA
                    mode MA
2
                                         Mode: 1 = Fix not available; 2 = 2D; 3 = 3D
                                                                                   x
                                                                                                                   3
3
                    mode 123
                                         Latitude (DDmm.mm)
                                                                              1111.11
                                                                                                                 5106 9847
4-15 prn
                                         PRN numbers of satellites used in solution (null for unused fields), total of 12 fields
                                         GPS = 1 \text{ to } 32
                                         SBAS = 33 to 64 (add 87 for PRN number)
                                         GLO = 65 to 96
                                                                                   xx, xx, . . . .
                                                                                                                  18,03,13,25,16,24,12,20,,,,
The detail info, please see
 https://docs.novatel.com/OEM7/Content/Logs/GPGSA.htm?tocpath=Commands%20%2526%20Logs%7CLogs%7CLogs\%7CLogs\%7CLogs\%7
 ____63
1.1.1
GPGSA_dict = {
"msg_id": 0,
"model": 1,
"mode2": 2,
```

www.starfivetech.com

```
"ch1":
               З,
"ch2":
               4,
"ch3":
               5,
"ch4":
                б,
"ch5":
               7,
"ch6":
               8,
"ch7":
               9,
"ch8":
               10,
"ch9":
               11,
"ch10":
               12,
"ch11":
               13,
"ch12":
              14,
}
#Reference information of the GPGGA format.
1.1.1
Example 1 (GPS only):
$GPGSA, M, 3, 17, 02, 30, 04, 05, 10, 09, 06, 31, 12, ,, 1.2, 0.8, 0.9*35
Example 2 (Combined GPS and GLONASS):
$GNGSA,M,3,17,02,30,04,05,10,09,06,31,12,,,1.2,0.8,0.9*2B
$GNGSA,M,3,87,70,,,,,,,,,,,,1.2,0.8,0.9*2A
SN Field
                Description
                                Symbol
                                           Example
1 $GPGGA
               Log header.For information about the log headers, see ASCII, Abbreviated ASCII or Binary.
                               N/A
                                            $GPGGA
2
  utc
                UTC time status of position (hours/minutes/seconds/ decimal seconds)
                              hhmmss.ss
                                           202134.00
3
  lat
                Latitude (DDmm.mm)
                               1111.11
                                           5106.9847
   lat dir
4
                Latitude direction (N = North, S = South)
                         a
                                           N
5
  lon
                Latitude direction (N = North, S = South)
                          ууууу.уу
                                           11402.2986
   lon dir
6
                Longitude direction (E = East, W = West)
                               а
                                            W
  quality
7
                refer to Table: GPS Quality Indicators
                               x
                                           1
   # sats
8
               Number of satellites in use.May be different to the number in view
                              xx
                                           10
The detail info, please see
https://docs.novatel.com/OEM7/Content/Logs/GPGGA.htm?tocpath=Commands%20%2526%20Logs%7CLogs%7CGNSS%20Logs%7C_
____59
GPGGA_dict = {
"msg_id": 0,
                 1,
"utc":
```

```
|4 - 演示源代码
```

```
"latitude":
                        2,
"NorS":
                        3.
"longitude":
                        4,
"EorW":
                        5,
"pos_indi":
                        6.
"total_Satellite":
                       7.
}
uart_port = "/dev/ttyS0"
def IsValidGpsinfo(gps):
   data = gps.readline()
    #Convert the data to string.
    msg_str = str(data, encoding="utf-8")
   #Split string with ",".
    #GPGSA,A,1,,,,,,,,,,99.99,99.99,99.99*30
    msg_list = msg_str.split(",")
    #Parse the GPGSA message.
    if (msg_list[GPGSA_dict['msg_id']] == "$GPGSA"):
           print()
            #Check if the positioning is valid.
            if msg_list[GPGSA_dict['mode2']] == "1":
               print("!!!!!Positioning is invalid!!!!!")
            else:
                print("*****The positioning type is {}D *****".format(msg_list[GPGSA_dict['mode2']]))
                print("The Satellite ID of channel {} : {}")
                #Parse the channel information of the GPGSA message.
                for id in range(0, 12):
                    key_name = list(GPGSA_dict.keys())[id + 3]
                    value_id = GPGSA_dict[key_name]
                    if not (msg_list[value_id] == ''):
                       print("
                                                          {} : {}".format(key_name, msg_list[value_id]))
    #Parse the GPGGA message.
    if msg_list[GPGGA_dict['msg_id']] == "$GPGGA":
       print()
       print("*****The GGA info is as follows: *****")
        for key, value in GPGGA_dict.items():
            #Parse the utc information.
            if key == "utc":
                utc_str = msg_list[GPGGA_dict[key]]
                if not utc_str == '':
                   h = int(utc_str[0:2])
                   m = int(utc_str[2:4])
                    s = float(utc_str[4:])
                   print(" utc time: {}:{}:{}".format(h,m,s))
                   print(" {} time: {} (format: hhmmss.sss)".format(key, msg_list[GPGGA_dict[key]]))
            #Parse the latitude information.
            elif key == "latitude":
                lat_str = msg_list[GPGGA_dict[key]]
                if not lat_str == '':
                    Len = len(lat_str.split(".")[0])
                    d = int(lat_str[0:Len-2])
                   m = float(lat_str[Len-2:])
                   print(" latitude: {} degree {} minute".format(d, m))
                   print(" {}: {} (format: dddmm.mmmmm)".format(key, msg_list[GPGGA_dict[key]]))
            #Parse the longitude information.
            elif key == "longitude":
                lon_str = msg_list[GPGGA_dict[key]]
                if not lon_str == '':
                   Len = len(lon_str.split(".")[0])
                   d = int(lon_str[0:Len-2])
                    m = float(lon_str[Len-2:])
                    print(" longitude: {} degree {} minute".format(d, m))
                    print(" {}: {} (format: dddmm.mmmmm)".format(key, msg_list[GPGGA_dict[key]]))
            else:
                print(" {}: {}".format(key, msg_list[GPGGA_dict[key]]))
def main():
    gps = serial.Serial(uart_port, baudrate=9600, timeout=0.5)
    while True:
```

IsValidGpsinfo(gps)
time.sleep(1)

gps.close()

if \_\_name\_\_ == "\_\_main\_\_":
 sys.exit(main())

## 5. 资源下载

点击本栏找到所有的代码下载资源。

本页包括所有赛昉科技提供的代码下载资源。

- <u>RVspace Wiki</u>
- •<u>应用中心</u>
- <u>文档中心</u>
- <u>技术论坛</u>
- <u>昉·星光 2 GitHub代码仓</u>
- <u>昉·星光 2 Debian操作系统下载</u>
- •<u>代码下载(赛昉科技官方GitHub页面)</u>
- 所有开源技术文档

### 6. 立即购买

点击本栏获取在线购买链接和配件购买链接。

#### 购买单板计算机

点击以下页面,您可以找到所在地区的经销商,或覆盖全球的销售渠道,以购买防·星光 2单板计算机。

•<u>购买昉·星光2开发板</u>

#### 购买配件

点击以下页面,您可以找到所有防·星光 2单板计算机已验证适配的配件及其购买链接。

•<u>购买配件</u>